There are two methods to configure the Aruba IAP's. The first is via the web based interface (GUI) that sits on the IAP itself. The second is via Aruba Central, a cloud based service where you can manage all your IAP's. Both methods are described below.

## To configure via Aruba Instant GUI (Virtual Controller)

Log in to your Aruba (Master) IAP

Under Network at the top left, click on New

Configure with:

- Name (SSID): Guest WiFi (or whatever you wish)
- Primary usage : Guest

Click Next and configure with:

- Client IP assignment : Virtual Controller managed
- Client VLAN assignment : Default (unless you have a custom VLAN set up)

Click Next and configure with:

- Splash page type : External
- Captive portal profile : Click the dropdown and choose New . Configure with:
  - Name : guestwifi
  - **Type** : Radius Authentication
  - IP or hostname : region1.purpleportal.net
  - URL : /access/
  - Port: 443
  - Use https : Enabled
  - Captive portal failure : Deny internet
  - Automatic URL whitelisting : Disabled
  - Redirect URL : https://region1.purpleportal.net/access/?res=success

### Click OK to save

- Auth server 1 : Click the dropdown and choose New . Configure with:
  - Type: RADIUS
  - Name : guestwifi1
  - IP address : 54.217.112.62
  - Auth port : 1812
  - Acct port : 1813
  - Shared key : 6n8!5ETGb^nd
  - Retype key : as above

•

Click OK to save

- Auth server 2 : Click the dropdown and choose New . Configure with
  - Type: RADIUS
  - Name : guestwifi2
  - IP address : 176.34.118.13
  - Auth port : 1812
  - Acct port : 1813
  - Shared key : 6n8!5ETGb^nd
  - Retype key : as above

Click OK to save

- HEAULII IIIGI VAL. 27 1113
- Accounting : Enabled
- Accounting mode : Authentication
- Accounting interval : 3 min
- Blacklisting : Disabled
- Walled garden : Click the link "Blacklist: 0 Whitelist: 0" and you will see the below screen:

Under Whitelist Click New and add all the below domains one by one until all are in the list:

region1.purpleportal.net venuewifi.com openweathermap.org cloudfront.net stripe.com

## If you wish to support social network logins, you also need to add the domains below for each network you plan to support

| Facebook             | Twitter                  | LinkedIn                               | Instagram     |
|----------------------|--------------------------|----------------------------------------|---------------|
| facebook.com         | twitter.com<br>twimg.com | linkedin.com<br>licdn.net<br>licdn.com | instagram.com |
| fbcdn.net            |                          |                                        |               |
| akamaihd.net         |                          |                                        |               |
| connect.facebook.net |                          |                                        |               |

Press OK when all the domains have been added

Click Next and configure with:

• Access Rules : Role-based

Under Roles click New and enter Preauth as the name

Under Access Rules for Preauth click New and add the following rule:

- Rule type : Access control
- Service : Network any
- Action : Allow
- Destination : to domain name
- Domain name : region1.purpleportal.net

٠

Click OK to save.

You need to add a rule (just like you did above), for all the below domains:

region1.purpleportal.net venuewifi.com openweathermap.org cloudfront.net stripe.com

# If you wish to support social network logins, you also need to add a rule for the domains below for each network you plan to support

| Facebook             | Twitter                  | LinkedIn                               | Instagram     |
|----------------------|--------------------------|----------------------------------------|---------------|
| facebook.com         | twitter.com<br>twimg.com | linkedin.com<br>licdn.net<br>licdn.com | instagram.com |
| fbcdn.net            |                          |                                        |               |
| akamaihd.net         |                          |                                        |               |
| connect.facebook.net |                          |                                        |               |

• Assign pre-authentication role : select Preauth

Click Finish to complete the set up.

## To configure via Aruba Central

Log in to your Aruba Central account at https://portal.central.arubanetworks.com

#### Under Wireless Configuration on the left choose Networks .

Click on **Create New** and configure as per below:

- Type : Wireless
- Name (SSID) : Guest WiFi
- Primary Usage : Guest

Click Next and configure with the following:

• Client IP Assignment : Virtual Controller Assigned

Click Next and configure with the following:

- Splash Page Type : External
- Captive Portal Profile : Choose New ... and configure with:
  - Name : guestwifi
  - Type : Radius Authentication
  - IP or Hostname : region1.purpleportal.net
  - URL: /access/
  - Port: 80
  - Use HTTPS : Unticked
  - Captive Portal Failure : Deny Internet
  - Automatic URL Whitelisting : Unticked
  - Redirect URL : https://region1.purpleportal.net/access/?res=success

Click on Save

- WISPr : Disabled
- Encryption : Disabled
- MAC Authentication : Disabled
- Authentication Server 1 : Choose New... and configure with:
  - Name : guestwifi1
  - IP Address : 54.217.112.62
  - Shared Key : 6n8!5ETGb^nd
  - Retype Key : as above

All other values should be left at their defaults.

Click on Save Server

- Authentication Server 2 : Choose New ... and configure with:
  - Name : guestwifi2
  - IP Address : 176.34.118.13
  - Shared Key : 6n8!5ETGb^nd
  - Retype Key : as above

All other values should be left at their defaults.

Click on Save Server

- Load Balancing : Disabled
- Reauth Interval : 24 hrs
- Accounting : Enabled
- Accounting Mode : Authentication
- Accounting Interval : 3 min
- Blacklisting : Disabled
- Walled Garden : Click on 0 blacklist, 0 whitelist and configure with:

Under Whitelist click on New and enter the below domains, one by one:

- region1.purpleportal.net
- cloudfront.net
- openweathermap.org
- venuewifi.com
- stripe.com
- Click on **Ok** to add each one and then add the next until you have all the domains listed.

#### Click on Next

• Access Rules : Role Based

Under Role click on New and enter Preauth as the Name. Click Ok to add.

Now, under Access Rules for Selected Roles click on the Plus icon

You will need to add a new rule one by one for each of the following:

- Access Control / Network / Any / Allow / To a Domain Name : region1.purpleportal.net
- Access Control / Network / Any / Allow / To a Domain Name : cloudfront.net
- Access Control / Network / Any / Allow / To a Domain Name : instagram.com
- Access Control / Network / Any / Allow / To a Domain Name : venuewifi.com
- Access Control / Network / Any / Allow / To a Domain Name : stripe.com

Click on **Save** to each one and then add the next until all are listed.

Finally, add the following rule:

### · Access Control / Network / Any / Deny / To All Destinations

Now, under the Role on the left choose default\_wired\_port\_profile, and tick the box Assign Pre-authentication Role and select Preauth.